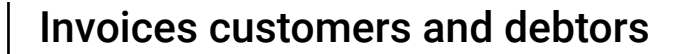

#### Click Invoices

boog

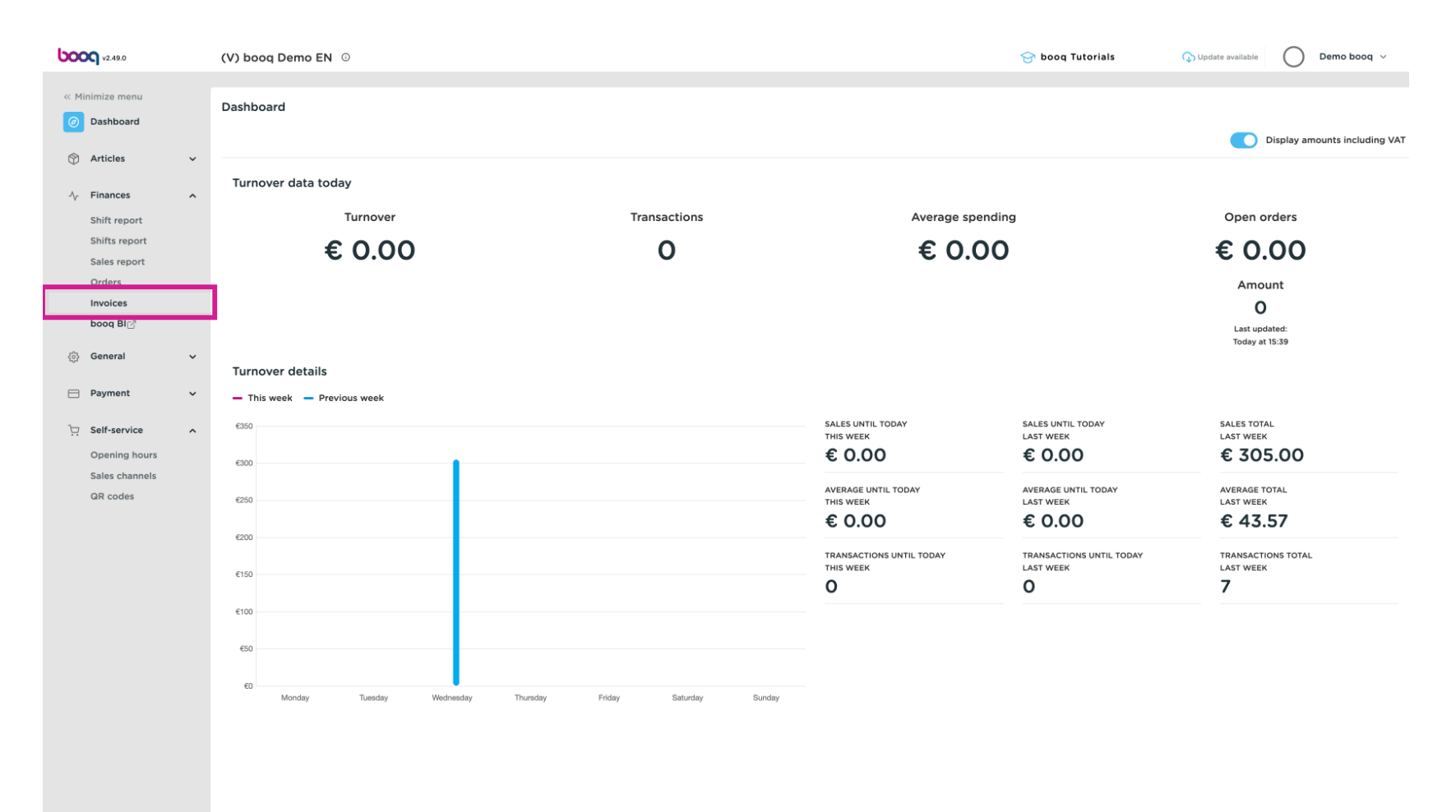

6000

### Click on All ages to show all the invoices in a specific time period

| <b>0000</b> v2.49.0                                                                                                |   | (V) boog Demo EN ③ location HD Video D | emo English           |                           |            |     |       | 😚 booq Tutorials | 🕠 Update a | vailable O | Demo booq 🗸 |
|----------------------------------------------------------------------------------------------------|---|----------------------------------------|-----------------------|---------------------------|------------|-----|-------|------------------|------------|------------|-------------|
| « Minimize menu<br>② Dashboard                                                                                     |   | Invoices                               |                       |                           |            |     |       |                  |            |            | [           |
| Articles                                                                                                    | ~ | ♂ odt                                  | All ages N<br>All age | one Reports F             | Procedures | Run | Name  | City             | Age (days) | Amount     | Payable     |
| Finances                                                                                                    | ^ | Invoices debtors                       | Age 30<br>Age 31      | 0 days max<br>1 - 60 days |            | ~   |       |                  | ~          |            |             |
| Shift report                                                                                                    |   |                                        | Age 61<br>Age 91      | 1 - 90 days<br>1+ days    | 03:54      | 2   | David | -                | 57         | 6.00       | 6.00        |
| Shifts report                                                                                                    |   |                                        | From /                | / to date                 | 09:40      | 1   | David | -                | 145        | 1.50       | 1.50        |
| Orders                                                                                                    |   |                                        | 6                     | 2022-11-04                | 09:40      | 1   | David |                  | 145        | 5.90       | 5.90        |
| Invoices                                                                                                    |   |                                        | 5                     | 2022-11-04                | 09:40      | 1   | David | •                | 145        | 15.50      | 15.50       |
| booq BI⊘"                                                                                                    |   |                                        | 4                     | 2022-11-04                | 09:39      | 1   | David | -                | 145        | 15.50      | 15.50       |
| ැිි General                                                                                                    | ~ |                                        | 3                     | 2022-11-04                | 09:39      | 1   | David | •                | 145        | 6.10       | 6.10        |
| <ul> <li>Payment</li> <li>Self-service</li> <li>Opening hours</li> <li>Sales channels</li> <li>QR codes</li> </ul> | ~ |                                        |                       |                           |            |     |       |                  |            |            |             |

# Click on an invoice

boog

| <b>0000</b> v2.49.0                                                                                                    | ()   | V) booq Demo EN ③ Iocation HD Video D | emo English |               | 😚 boog Tutorials | 🕠 Update available | $\bigcirc$ | Demo booq 🗸 🗸 |                   |       |        |
|----------------------------------------------------------------------------------------------------|------|---------------------------------------|-------------|---------------|------------------|--------------------|------------|---------------|-------------------|-------|--------|
| « Minimize menu                                                                                                    | . Ir | nvoices                               |             |               |                  |                    |            |               |                   |       |        |
| Ø Dashboard                                                                                                    |      | troices                               |             |               |                  |                    |            |               |                   |       |        |
| Articlas                                                                                                    |      | 📝 edit 🔁 refresh                      | All ages N  | one Reports F | Procedures       |                    |            |               |                   |       |        |
| <b>(</b> ) <b>(1(1()(1(1(1()(1()(1()(1()(1()(1()(1()(1()()()()()()()()()()()()()()()()()()()()()()()()()()()()()()()()()()()()()()()()()()()()()()()()()()()()()()()()()()()()()()()()()()()()()()()()()()()()()()()()()(<b>)()()()(<b>)()()(</b></b></b> |      | Invoices clients                      | Order       | Date          |                  | Run                | Name       | City          | Age (days) Amount | P     | ayable |
|                                                                                                    | ^    | Invoices debtors                      |             | ~             |                  | ~                  |            |               | ~                 |       |        |
| Shift report                                                                                                    |      |                                       | 109         | 2023-01-31    | 03:54            | 2                  | David      |               | 57                | 6.00  | 6.00   |
| Shifts report                                                                                                    |      |                                       | 7           | 2022-11-04    | 09:40            | 1                  | David      |               | 145               | 1.50  | 1.50   |
| Sales report                                                                                                    |      |                                       | 6           | 2022-11-04    | 09:40            | 1                  | David      | -             | 145               | 5.90  | 5.90   |
| Invoices                                                                                                    |      |                                       | 5           | 2022-11-04    | 09:40            | 1                  | David      |               | 145               | 15.50 | 15.50  |
| booq BI                                                                                                    |      |                                       | 4           | 2022-11-04    | 09:39            | 1                  | David      | -             | 145               | 15.50 | 15.50  |
| Conoral                                                                                                    |      |                                       | 3           | 2022-11-04    | 09:39            | 1                  | David      |               | 145               | 6.10  | 6.10   |
| Serierar                                                                                                    | Ť    |                                       |             |               |                  |                    |            |               |                   |       |        |
| Payment                                                                                                    | ~    |                                       |             |               |                  |                    |            |               |                   |       |        |
| D Salf-sarvisa                                                                                                    |      |                                       |             |               |                  |                    |            |               |                   |       |        |
|                                                                                                    | ^    |                                       |             |               |                  |                    |            |               |                   |       |        |
| Sales channels                                                                                                    |      |                                       |             |               |                  |                    |            |               |                   |       |        |
| QR codes                                                                                                    |      |                                       |             |               |                  |                    |            |               |                   |       |        |
|                                                                                                    |      |                                       |             |               |                  |                    |            |               |                   |       |        |
|                                                                                                    |      |                                       |             |               |                  |                    |            |               |                   |       |        |
|                                                                                                    |      |                                       |             |               |                  |                    |            |               |                   |       |        |
|                                                                                                    |      |                                       |             |               |                  |                    |            |               |                   |       |        |
|                                                                                                    |      |                                       |             |               |                  |                    |            |               |                   |       |        |
|                                                                                                    |      |                                       |             |               |                  |                    |            |               |                   |       |        |
|                                                                                                    |      |                                       |             |               |                  |                    |            |               |                   |       |        |
|                                                                                                    |      |                                       |             |               |                  |                    |            |               |                   |       |        |
|                                                                                                    |      |                                       |             |               |                  |                    |            |               |                   |       |        |
|                                                                                                    |      |                                       |             |               |                  |                    |            |               |                   |       |        |
|                                                                                                    |      |                                       |             |               |                  |                    |            |               |                   |       |        |
|                                                                                                    |      |                                       |             |               |                  |                    |            |               |                   |       |        |
|                                                                                                    |      |                                       |             |               |                  |                    |            |               |                   |       |        |
|                                                                                                    |      |                                       |             |               |                  |                    |            |               |                   |       |        |

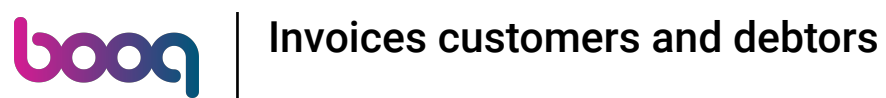

### • Via the 'Reports' menu you can print or download orders - to send as an attachment to the invoice.

| <b>0000</b> v2.49.0           | (V) boog Demo EN O location HD Video D | Demo English                              | 😚 booq Tutorials 🕠 Update ava | illable Demo booq ~ |
|-------------------------------|----------------------------------------|-------------------------------------------|-------------------------------|---------------------|
| « Minimize menu               |                                        |                                           |                               |                     |
| <ul> <li>Dashboard</li> </ul> | Invoices                               |                                           |                               |                     |
| Articlar .                    | 🕑 edit 🗲 refresh                       | All ages None Reports Procedures          |                               |                     |
|                               | Invoices clients                       | Order C List this run e City              | Age (days)                    | Amount Payable      |
| Finances                      | Invoices debtors                       | List run number<br>List current selection | ~                             |                     |
| Shift report                  |                                        | 109 20 Accumulate current selection -     | 57                            | 6.00 6.00           |
| Shifts report                 |                                        | 7 2022-11-04 09:40 1 David -              | 145                           | 1.50 1.50           |
| Orders                        |                                        | 6 2022-11-04 09:40 1 David -              | 145                           | 5.90 5.90           |
| Invoices                      |                                        | 5 2022-11-04 09:40 1 David -              | 145                           | 15.50 15.50         |
| booq BI⊡"                     |                                        | 4 2022-11-04 09:39 1 David -              | 145                           | 15.50 15.50         |
| රාූ General 🗸                 |                                        | 3 2022-11-04 09:39 1 David -              | 145                           | 6.10 6.10           |
|                               |                                        |                                           |                               |                     |
| Payment 🔨                     |                                        |                                           |                               |                     |
| 〕                             |                                        |                                           |                               |                     |
| Opening hours                 |                                        |                                           |                               |                     |
| Sales channels                |                                        |                                           |                               |                     |
| QR codes                      |                                        |                                           |                               |                     |
|                               |                                        |                                           |                               |                     |
|                               |                                        |                                           |                               |                     |
|                               |                                        |                                           |                               |                     |
|                               |                                        |                                           |                               |                     |
|                               |                                        |                                           |                               |                     |
|                               |                                        |                                           |                               |                     |
|                               |                                        |                                           |                               |                     |
|                               |                                        |                                           |                               |                     |
|                               |                                        |                                           |                               |                     |
|                               |                                        |                                           |                               |                     |
|                               |                                        |                                           |                               |                     |
|                               |                                        |                                           |                               |                     |
|                               |                                        |                                           |                               |                     |

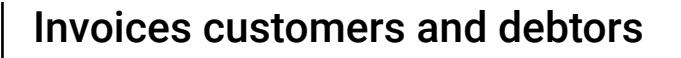

0000

Click List current selection to show all of the customer orders detailed separately. Or choose accumulate current selection that shows all of the customer orders combined.

| <b>0000</b> v2.49.0           | (  | V) booq Demo EN ③ location HD Video D | emo English |                    |                         |           |       |        | 😏 booq Tutorials | 🕠 Update av | railable | Demo booq 🗸 |
|-------------------------------|----|---------------------------------------|-------------|--------------------|-------------------------|-----------|-------|--------|------------------|-------------|----------|-------------|
| « Minimize menu               |    |                                       |             |                    |                         |           |       |        |                  |             |          |             |
| <ul> <li>Dashboard</li> </ul> | 1  | nvoices                               |             |                    |                         |           |       |        |                  |             |          |             |
| Articles                      | ~  | 📝 edit 🔁 refresh                      | All ages N  | lone Reports P     | rocedures               |           |       |        |                  |             |          |             |
| •                             |    | Invoices clients                      | Order       | E List th          | is run<br>evious rur    | n         |       | e City | 1                | Age (days)  | Amount   | Payable     |
| ✓ Finances                    | ^  | Invoices debtors                      |             | List ru<br>List cu | n number<br>irrent sele | ction     |       |        | Ē                | ~           |          |             |
| Shift report                  |    |                                       | 109         | 20 Accur           | iulate cun              | ent selev | cuon  |        |                  |             |          | 6.00        |
| Shifts report                 |    |                                       | 7           | 2022-11-04         | 09:40                   | 1         | David | -      |                  | 145         | 1.50     | 1.50        |
| Orders                        |    |                                       | 6           | 2022-11-04         | 09:40                   | 1         | David | -      |                  | 145         | 5.90     | 5.90        |
| Invoices                      |    |                                       | 5           | 2022-11-04         | 09:40                   | 1         | David | -      |                  | 145         | 15.50    | 15.50       |
| booq BI⊵"                     |    |                                       | 4           | 2022-11-04         | 09:39                   | 1         | David | -      |                  | 145         | 15.50    | 15.50       |
| ැිි General                   | ~  |                                       | 3           | 2022-11-04         | 09:39                   | 1         | David | -      |                  | 145         | 6.10     | 6.10        |
| Payment                       |    |                                       |             |                    |                         |           |       |        |                  |             |          |             |
| Payment                       | Ť. |                                       |             |                    |                         |           |       |        |                  |             |          |             |
| 🤤 Self-service                | ^  |                                       |             |                    |                         |           |       |        |                  |             |          |             |
| Opening hours                 |    |                                       |             |                    |                         |           |       |        |                  |             |          |             |
| Sales channels                |    |                                       |             |                    |                         |           |       |        |                  |             |          |             |
| QR codes                      |    |                                       |             |                    |                         |           |       |        |                  |             |          |             |
|                               |    |                                       |             |                    |                         |           |       |        |                  |             |          |             |
|                               |    |                                       |             |                    |                         |           |       |        |                  |             |          |             |
|                               |    |                                       |             |                    |                         |           |       |        |                  |             |          |             |
|                               |    |                                       |             |                    |                         |           |       |        |                  |             |          |             |
|                               |    |                                       |             |                    |                         |           |       |        |                  |             |          |             |
|                               |    |                                       |             |                    |                         |           |       |        |                  |             |          |             |
|                               |    |                                       |             |                    |                         |           |       |        |                  |             |          |             |
|                               |    |                                       |             |                    |                         |           |       |        |                  |             |          |             |
|                               |    |                                       |             |                    |                         |           |       |        |                  |             |          |             |
|                               |    |                                       |             |                    |                         |           |       |        |                  |             |          |             |
|                               |    |                                       |             |                    |                         |           |       |        |                  |             |          |             |
|                               |    |                                       |             |                    |                         |           |       |        |                  |             |          |             |
|                               |    |                                       |             |                    |                         |           |       |        |                  |             |          |             |
|                               |    |                                       |             |                    |                         |           |       |        |                  |             |          |             |

boog

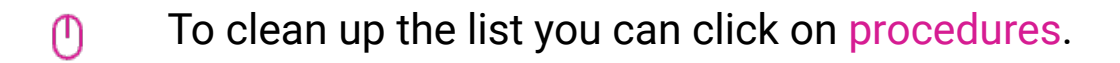

| <b>0000</b> v2.49.0                                                                                                | (\ | ') booq Demo EN ③ location HD Video Der                        | mo English  |               |                        |           |                  | 😚 booq Tutorials | 🕠 Update a | vailable | Demo booq 🗸 |
|----------------------------------------------------------------------------------------------------|----|----------------------------------------------------------------|-------------|---------------|------------------------|-----------|------------------|------------------|------------|----------|-------------|
| « Minimize menu    Ø Dashboard                                                                                     | In | voices                                                         |             |               |                        |           |                  |                  |            |          |             |
| Articles                                                                                                    | ~  | 🕼 edit 🔁 refresh                                               | All ages No | one Reports P | ocedures               |           | unhod)           |                  |            |          |             |
| Finances                                                                                                    |    | <ul> <li>Invoices clients</li> <li>Invoices debtors</li> </ul> | Order       | Date          | Start nev<br>Set Invoi | ce to hai | Inded externally | City             | Age (days) | Amount   | Payable     |
| Shift report                                                                                                    | ^  |                                                                | 400         |               | Set Invol              |           |                  |                  |            | 0.00     | 0.00        |
| Shifts report                                                                                                    |    |                                                                | 109         | 2023-01-31    | 03:54                  | 2         |                  | -                | 57         | 6.00     | 6.00        |
| Sales report                                                                                                    |    |                                                                | 7           | 2022-11-04    | 09:40                  | 1         | David            | •                | 145        | 1.50     | 1.50        |
| Orders                                                                                                    |    |                                                                | 6           | 2022-11-04    | 09:40                  | 1         | David            | -                | 145        | 5.90     | 5.90        |
| Invoices                                                                                                    |    |                                                                | 5           | 2022-11-04    | 09:40                  | 1         | David            | -                | 145        | 15.50    | 15.50       |
| booq BI⊠                                                                                                    |    |                                                                | 4           | 2022-11-04    | 09:39                  | 1         | David            | -                | 145        | 15.50    | 15.50       |
| දිබු General                                                                                                    | ~  |                                                                | 3           | 2022-11-04    | 09:39                  | 1         | David            |                  | 145        | 6.10     | 6.10        |
| <ul> <li>Payment</li> <li>Self-service</li> <li>Opening hours</li> <li>Sales channels</li> <li>QR codes</li> </ul> | *  |                                                                |             |               |                        |           |                  |                  |            |          |             |

6000

## Click Set Invoice to handled externally to indicate that these open items will be processed externally.

| <b>0000</b> v2.49.0                                                |   | (V) booq Demo EN ③ location HD Video | Demo English        |                |                                    |                        |                             | 😚 booq Tutorials | 🕠 Update avai | lable O | Demo booq \vee |
|--------------------------------------------------------------------|---|--------------------------------------|---------------------|----------------|------------------------------------|------------------------|-----------------------------|------------------|---------------|---------|----------------|
| « Minimize menu Ø Dashboard                                        |   | Invoices                             |                     |                |                                    |                        |                             |                  |               |         |                |
| Articles                                                           | ~ | C odit C rotrosh                     | All ages 1<br>Order | None Reports F | Procedures<br>Start ne<br>Set Invo | w.run.(n<br>bice to ha | umber)<br>andled externally | City             | Age (days) A  | Amount  | Payable        |
| ✓ Finances                                                         | ^ | Invoices debtors                     |                     |                | Set invo                           | DICE IS TU             | ny payeo                    |                  | ~             |         |                |
| Shift report                                                       |   |                                      | 109                 |                |                                    |                        |                             |                  |               |         | 6.00           |
| Shifts report                                                      |   |                                      | 7                   | 2022-11-04     | 09:40                              | 1                      | David                       | -                | 145           | 1.50    | 1.50           |
| Sales report                                                       |   |                                      | 6                   | 2022-11-04     | 09:40                              | 1                      | David                       | -                | 145           | 5.90    | 5.90           |
| Invoices                                                           |   |                                      | 5                   | 2022-11-04     | 09:40                              | 1                      | David                       | •                | 145           | 15.50   | 15.50          |
| booq BI⊘                                                           |   |                                      | 4                   | 2022-11-04     | 09:39                              | 1                      | David                       | -                | 145           | 15.50   | 15.50          |
| ැති General                                                        | ~ |                                      | 3                   | 2022-11-04     | 09:39                              | 1                      | David                       | •                | 145           | 6.10    | 6.10           |
| Payment Payment Self-service Opening hours Sales channels QR codes | ~ |                                      |                     |                |                                    |                        |                             |                  |               |         |                |

boog

## elick "ok" and the list is cleaned up and you can continue with the next invoice.

| <b>0000</b> v2.49.0 |   | (V) boog Demo EN ③ location HD Video D | emo English              |           |  | 😚 booq Tutorials | Update available | $\bigcirc$ | Demo booq 🗸 |
|---------------------|---|----------------------------------------|--------------------------|-----------|--|------------------|------------------|------------|-------------|
| « Minimize menu     |   |                                        |                          |           |  |                  |                  |            |             |
| Ø Dashboard         |   | Invoices                               |                          |           |  |                  |                  |            |             |
| -                   |   | • Confirm ×                            | All areas None Reports R | rocedures |  |                  |                  |            |             |
| Articles            | ~ | Are you sure the status of all         |                          |           |  |                  |                  |            | Pavable     |
| A. Finances         | ~ | outstanding items of this              |                          |           |  |                  |                  |            |             |
| Shift report        |   | customer/debtor should be<br>changed?  |                          |           |  |                  |                  |            |             |
| Shifts report       |   |                                        |                          |           |  |                  |                  |            | 0.00        |
| Sales report        |   | Cancel OK                              |                          |           |  |                  |                  |            | 1.50        |
| Orders              |   |                                        |                          |           |  |                  |                  |            | 5.90        |
| Invoices            |   |                                        |                          |           |  |                  |                  |            | 15.50       |
| booq BI⊘            |   |                                        |                          |           |  |                  |                  |            | 15.50       |
| දරුි General        | ~ |                                        |                          |           |  |                  |                  |            | 6.10        |
|                     |   |                                        |                          |           |  |                  |                  |            |             |
| Payment             | ~ |                                        |                          |           |  |                  |                  |            |             |
| 🤤 Self-service      | ^ |                                        |                          |           |  |                  |                  |            |             |
| Opening hours       |   |                                        |                          |           |  |                  |                  |            |             |
| Sales channels      |   |                                        |                          |           |  |                  |                  |            |             |
| QR codes            |   |                                        |                          |           |  |                  |                  |            |             |
|                     |   |                                        |                          |           |  |                  |                  |            |             |
|                     |   |                                        |                          |           |  |                  |                  |            |             |
|                     |   |                                        |                          |           |  |                  |                  |            |             |
|                     |   |                                        |                          |           |  |                  |                  |            |             |
|                     |   |                                        |                          |           |  |                  |                  |            |             |
|                     |   |                                        |                          |           |  |                  |                  |            |             |
|                     |   |                                        |                          |           |  |                  |                  |            |             |
|                     |   |                                        |                          |           |  |                  |                  |            |             |
|                     |   |                                        |                          |           |  |                  |                  |            |             |
|                     |   |                                        |                          |           |  |                  |                  |            |             |
|                     |   |                                        |                          |           |  |                  |                  |            |             |
|                     |   |                                        |                          |           |  |                  |                  |            |             |
|                     |   |                                        |                          |           |  |                  |                  |            |             |
|                     |   |                                        |                          |           |  |                  |                  |            |             |

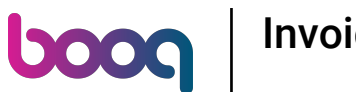

Click Invoices debtors to find customers that are part of a debtor or organisation. Here you have the option to click on one of the accounts of the organisation.

| <b>0000</b> v2.49.0 |   | (V) boog Demo EN ③ location HD Video De | mo English            |            |      | 😚 booq Tutorials | Update available ( | 🔵 🛛 Demo booq 🗸 |
|---------------------|---|-----------------------------------------|-----------------------|------------|------|------------------|--------------------|-----------------|
| « Minimize menu     |   |                                         |                       |            |      |                  |                    |                 |
| Dashboard           |   | Invoices                                |                       |            |      |                  |                    |                 |
| 0                   |   | R edit C refresh                        | All ages None Reports | Procedures |      |                  |                    |                 |
| Articles            | ~ | Invoices clients                        | Order Date            | Run        | Name | City             | Age (days) Amount  | Payable         |
|                     | ^ | 1 Invoices debtors                      |                       | v · · ·    |      |                  | ~                  |                 |
| Shift report        |   |                                         |                       |            |      | _1               |                    |                 |
| Shifts report       |   |                                         |                       |            |      |                  |                    |                 |
| Sales report        |   |                                         |                       |            |      |                  |                    |                 |
| Orders              |   |                                         |                       |            |      |                  |                    |                 |
| Invoices            |   |                                         |                       |            |      |                  |                    |                 |
| booq BI⊵"           |   |                                         |                       |            |      |                  |                    |                 |
| ුරි General         | ~ |                                         |                       |            |      |                  |                    |                 |
|                     |   |                                         |                       |            |      |                  |                    |                 |
| Payment             | ~ |                                         |                       |            |      |                  |                    |                 |
| 🤃 Self-service      | ^ |                                         |                       |            |      |                  |                    |                 |
| Opening hours       |   |                                         |                       |            |      |                  |                    |                 |
| Sales channels      |   |                                         |                       |            |      |                  |                    |                 |
| QR codes            |   |                                         |                       |            |      |                  |                    |                 |
|                     |   |                                         |                       |            |      |                  |                    |                 |
|                     |   |                                         |                       |            |      |                  |                    |                 |
|                     |   |                                         |                       |            |      |                  |                    |                 |
|                     |   |                                         |                       |            |      |                  |                    |                 |
|                     |   |                                         |                       |            |      |                  |                    |                 |
|                     |   |                                         |                       |            |      |                  |                    |                 |
|                     |   |                                         |                       |            |      |                  |                    |                 |
|                     |   |                                         |                       |            |      |                  |                    |                 |
|                     |   |                                         |                       |            |      |                  |                    |                 |
|                     |   |                                         |                       |            |      |                  |                    |                 |
|                     |   |                                         |                       |            |      |                  |                    |                 |
|                     |   |                                         |                       |            |      |                  |                    |                 |
|                     |   |                                         |                       |            |      |                  |                    |                 |
|                     |   |                                         |                       |            |      |                  |                    |                 |

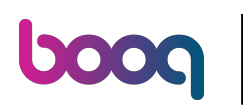

# Click All ages to specify the time period

| <b>6000</b> v2.49.0 | () | /) booq Demo EN ③ location HD Video De                         | iemo English                                           | 😚 booq Tutorials | Update available          | ) Demo booq 🗸 |
|---------------------|----|----------------------------------------------------------------|--------------------------------------------------------|------------------|---------------------------|---------------|
| // Minimizo monu    |    |                                                                |                                                        |                  |                           |               |
| Dachboard           | Ir | nvoices                                                        |                                                        |                  |                           | I             |
| Dasinboard          |    |                                                                |                                                        |                  |                           |               |
| Articles            | ~  | edit <b>F</b> retresh                                          | All ages None Reports Procedures Print ages Pure Debug |                  | A == ( days) A == = = = 1 | Deventur      |
| Finances            |    | <ul> <li>Invoices clients</li> <li>Invoices debtors</li> </ul> | Age 30 days max Hun Debtor Customer name               |                  | Age (days) Amount         | Payable       |
| Pinances            | ^  |                                                                | Age 61 - 90 days                                       |                  |                           | _             |
| Shifts report       |    |                                                                | Age 91+ days<br>From / to date                         |                  |                           |               |
| Sales report        |    |                                                                |                                                        |                  |                           |               |
| Orders              |    |                                                                |                                                        |                  |                           |               |
| Invoices            |    |                                                                |                                                        |                  |                           |               |
| booq BI⊵"           |    |                                                                |                                                        |                  |                           |               |
| දිා General         | ~  |                                                                |                                                        |                  |                           |               |
|                     |    |                                                                |                                                        |                  |                           |               |
| Payment             | ~  |                                                                |                                                        |                  |                           |               |
| 🤤 Self-service      | ^  |                                                                |                                                        |                  |                           |               |
| Opening hours       |    |                                                                |                                                        |                  |                           |               |
| Sales channels      |    |                                                                |                                                        |                  |                           |               |
| QR codes            |    |                                                                |                                                        |                  |                           |               |
|                     |    |                                                                |                                                        |                  |                           |               |
|                     |    |                                                                |                                                        |                  |                           |               |
|                     |    |                                                                |                                                        |                  |                           |               |
|                     |    |                                                                |                                                        |                  |                           |               |
|                     |    |                                                                |                                                        |                  |                           |               |
|                     |    |                                                                |                                                        |                  |                           |               |
|                     |    |                                                                |                                                        |                  |                           |               |
|                     |    |                                                                |                                                        |                  |                           |               |
|                     |    |                                                                |                                                        |                  |                           |               |
|                     |    |                                                                |                                                        |                  |                           |               |
|                     |    |                                                                |                                                        |                  |                           |               |
|                     |    |                                                                |                                                        |                  |                           |               |
|                     |    |                                                                |                                                        |                  |                           |               |

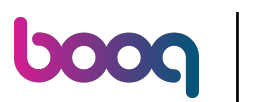

• Via Reports you can choose orders to be printed either listed separately or accumulated.

| V2.49.0          | (V)  | booq Demo EN ③ location HD Video Dem                           | mo English                       | 😚 booq Tutorials | G) Update available | 🔵 Demo booq 🗸 |
|------------------|------|----------------------------------------------------------------|----------------------------------|------------------|---------------------|---------------|
| // Minimizo monu |      |                                                                |                                  |                  |                     |               |
| Dashboard        | Inve | oices                                                          |                                  |                  |                     |               |
| Dashboard        |      |                                                                |                                  |                  |                     |               |
| Articles         | ~    | Contentions                                                    | All ages None Heports Procedures |                  | Age (days) Amount   | Payable       |
| Finances         |      | <ul> <li>Invoices clients</li> <li>Invoices debtors</li> </ul> | List previous run                |                  | Age (days) Amount   | Payable       |
| Shift report     |      |                                                                | List current selection           |                  |                     |               |
| Shifts report    |      |                                                                | Accumulate current selection     |                  |                     |               |
| Sales report     |      |                                                                |                                  |                  |                     |               |
| Orders           |      |                                                                |                                  |                  |                     |               |
| Invoices         |      |                                                                |                                  |                  |                     |               |
| pood BI          |      |                                                                |                                  |                  |                     |               |
| ුරි General      | ~    |                                                                |                                  |                  |                     |               |
| Payment          | ~    |                                                                |                                  |                  |                     |               |
|                  |      |                                                                |                                  |                  |                     |               |
| 🤤 Self-service   | ^    |                                                                |                                  |                  |                     |               |
| Opening hours    |      |                                                                |                                  |                  |                     |               |
| Sales channels   |      |                                                                |                                  |                  |                     |               |
| GR codes         |      |                                                                |                                  |                  |                     |               |
|                  |      |                                                                |                                  |                  |                     |               |
|                  |      |                                                                |                                  |                  |                     |               |
|                  |      |                                                                |                                  |                  |                     |               |
|                  |      |                                                                |                                  |                  |                     |               |
|                  |      |                                                                |                                  |                  |                     |               |
|                  |      |                                                                |                                  |                  |                     |               |
|                  |      |                                                                |                                  |                  |                     |               |
|                  |      |                                                                |                                  |                  |                     |               |
|                  |      |                                                                |                                  |                  |                     |               |
|                  |      |                                                                |                                  |                  |                     |               |
|                  |      |                                                                |                                  |                  |                     |               |
|                  |      |                                                                |                                  |                  |                     |               |
|                  |      |                                                                |                                  |                  |                     |               |

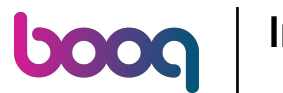

• To clean up the list, go to 'Procedures' where you can indicate that these open items will be handled externally.

| <b>0000</b> v2.49.0                                                            | (V) boog Demo EN ③ location HD Video                         | Demo English                                                                                                    | 😌 booq Tutorials 🕠 Update available 🔘 Demo booq 🗸 |
|--------------------------------------------------------------------------------|--------------------------------------------------------------|----------------------------------------------------------------------------------------------------|---------------------------------------------------|
| « Minimize menu<br>② Dashboard                                                 | Invoices                                                     |                                                                                                    |                                                   |
| Articles                                                                       | ✓ odt 2° refreek<br>□ Invoices clients<br>□ Invoices debtors | All ages None Plagonts Procedures Ust mis run List mis run List mis run List provious run List proviou | ime Age (days) Amount Payable                     |
| Shift report<br>Shifts report<br>Sales report<br>Orders<br>Invoices<br>boog BI | ^                                                            | List run number<br>List current selection<br>Accumulate current selection                                                                                                    |                                                   |
| ්ර General                                                                     | ~                                                            |                                                                                                    |                                                   |
| Payment                                                                        | ~                                                            |                                                                                                    |                                                   |
| Self-service         Opening hours         Sales channels         QR codes     |                                                              |                                                                                                    |                                                   |

elick "ok" and the list is cleaned up and you can continue with the next debtor.

| 600          | <b>Q</b> v2.49.0                                            |   | V) boog Demo EN ③ location HD Video I | Demo English             |             |      | 😚 booq Tutorials | Update available | $\bigcirc$ | Demo booq 🗸 |
|--------------|-------------------------------------------------------------|---|---------------------------------------|--------------------------|-------------|------|------------------|------------------|------------|-------------|
| « Mir        | nimize menu                                                 |   |                                       |                          |             |      |                  |                  |            | _           |
| 0            | Dashboard                                                   |   | nvoices                               |                          |             |      |                  |                  |            |             |
| 0            |                                                             |   | e Confirm ×                           | All succ. Many . Reports | Descent men |      |                  |                  |            |             |
| ٢            | Articles                                                    | ~ | Are you sure the status of all        |                          |             |      |                  |                  |            |             |
|              | Einances                                                    |   | outstanding items of this             |                          |             | hane |                  |                  |            |             |
|              | et filment                                                  | ^ | customer/debtor should be<br>changed? |                          |             |      |                  |                  |            |             |
|              | Shifts report                                               |   |                                       |                          |             |      |                  |                  |            |             |
|              | Sales report                                                |   | Cancel OK                             |                          |             |      |                  |                  |            |             |
|              | Orders                                                      |   |                                       |                          |             |      |                  |                  |            |             |
|              | Invoices                                                    |   |                                       |                          |             |      |                  |                  |            |             |
|              | booq BI⊘"                                                   |   |                                       |                          |             |      |                  |                  |            |             |
| <i>{</i> 63} | General                                                     | ~ |                                       |                          |             |      |                  |                  |            |             |
| -0-          |                                                             |   |                                       |                          |             |      |                  |                  |            |             |
| н            | Self-service<br>Opening hours<br>Sales channels<br>QR codes | ^ |                                       |                          |             |      |                  |                  |            |             |

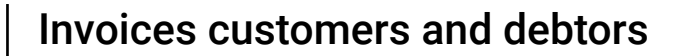

boog

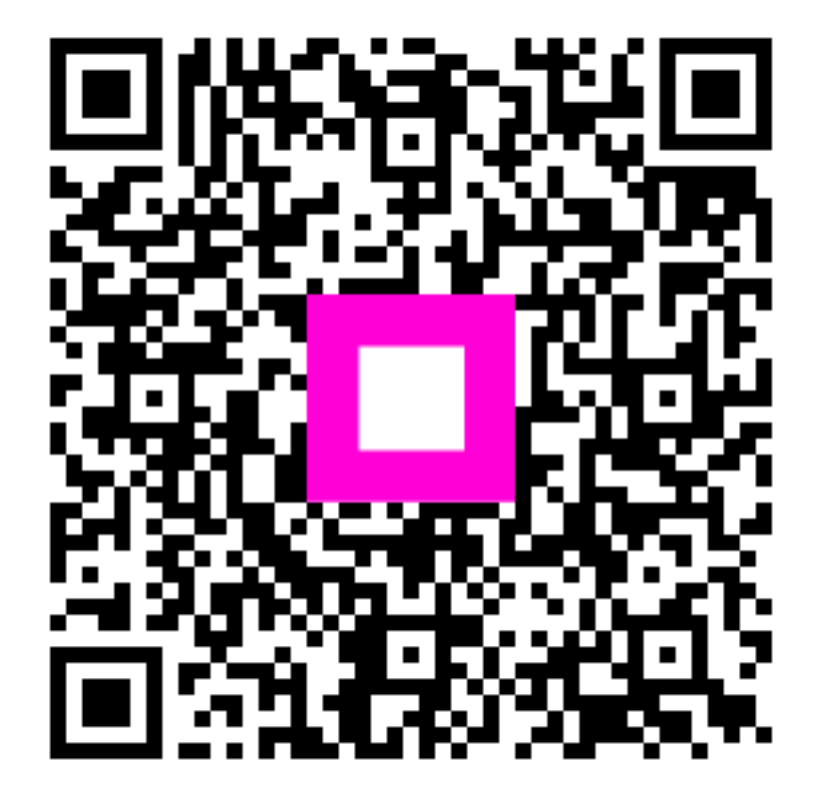

Scan to go to the interactive player